| Process a HOME Patient                                                                                         |        |                                        |                                                          |  |  |
|----------------------------------------------------------------------------------------------------|--------|----------------------------------------|----------------------------------------------------------|--|--|
| D-ATM                                                                                                    |        | Clinical System                        |                                                          |  |  |
|                                                                                                    |        | Step 1: If paradmit patien system reco | tient is new to clinic,<br>t & establish clinical<br>rd* |  |  |
| Step 2: Enroll patient in D                                                                                    | -ATM** |                                        |                                                          |  |  |
|                                                                                                    |        | Step 3: Enter<br>clinical syste        | er D-ATM Patient ID in<br>em record**                    |  |  |
|                                                                                                    |        | Step 4: Crea<br>order in clini         | ate patient's medicine<br>cal system*                    |  |  |
|                                                                                                    |        | Step 5: Rec<br>events in clin          | ord patient's dosing<br>nical system*                    |  |  |
| Step 6: Automatic transfer of<br>medicine order & recent dosing<br>events from clinical system to D-<br>ATM*** |        |                                        |                                                          |  |  |
| * Existing Clinic Process ** D-ATM                                                                             |        | I Process                              | *** Automatic Process                                    |  |  |

|                       | to Medication | DTP Name:<br>DTP Code:<br>Login Name:<br>Address: | Pre Pilot 0TP1<br>NY60001N<br>Jane Doe<br>524 East 20th Street.<br>New York City, NY 100 | 01                             | Main Menu                     | Reports & D                     | ata Manage   | ement                |  |
|-----------------------|---------------|---------------------------------------------------|------------------------------------------------------------------------------------------|--------------------------------|-------------------------------|---------------------------------|--------------|----------------------|--|
| D-ATM Patien          | tReport       | Home OTP<br>Name: Pre<br>Address: 524             | Pilot OTP1<br>East 20th Street.                                                          |                                | OTP ID:                       | NY60001M                        | •            |                      |  |
| Patient ID: 442-43    | 17-0236       | New York City, NY                                 |                                                                                          |                                | OTP Phone:<br>Contact Person: | (301) 318-9539<br>Sherry Zucker | F            | PRINT REPORT         |  |
| Most Recent 7         | Scheduled D   | osing Ever                                        | Its For Current MO Ef                                                                    | fective Date:                  |                               |                                 |              |                      |  |
| Scheduled Dasing Date | A Medicine    | Clinic or TH                                      | Dasage Statu                                                                             | a # TH Approve                 | d TH Dasage                   | Disp. OTP Name                  | Disp. OTP ID | Message              |  |
| 4/10/2007             | Methadone     | Take Home                                         | 11.00 Unack                                                                              | nowledged                      | 0 0.0                         | Pre Pilot OT P1                 | NY60001 M    |                      |  |
| 4/10/2007             | Methadone     | Take Home                                         | 11.00 Unad                                                                               | 11.00 Unacknowledged           |                               | Pre Pilot OT P1                 | NY60001M     | Y60001 M             |  |
| 4/11/2007             | Methadone     | Cínic                                             | 11.00 Unad                                                                               | nowledged                      | 0 0.0                         | Pre Pilot OT P1                 | NY60001M     |                      |  |
| 4/11/2007             | Methadone     | Cínic                                             | 11.00 Unade                                                                              | nowledged                      | 0.0                           | Pre Pilot OTP1                  | NYEO001M     |                      |  |
| 4/12/2007             | Methadone     | Cinic                                             | 11.DO Unack                                                                              | nowledged                      | 0 0.0                         | Pre Pilot OTP1                  | NY60001 M    |                      |  |
| 4/12/2007             | Methadone     | Cinic                                             | 11.00 Unade                                                                              | nowledged                      | 0 0.01                        | Pre Pilot OTP1                  | NYEODOT M    |                      |  |
| Recent Enrollm        | ents          | NY ANA MIN'ANA MIN'NA MIN'ANA MIN'ANA AMA         |                                                                                          |                                | Click row to vi               | ew medicine ordera              | 1            | VIEW DDCUMENT        |  |
| Date of Enrollment    | Hom           | e or Guest Enrolm                                 | ent Enrolime                                                                             | ant OTP Name                   | Errolment OTP ID              | )                               | Enrollment C | ammenta              |  |
| 2/5/2007              | Gues          | t                                                 | Albert Ei                                                                                | nstein Callege of Medicine M.h | 4 NY10223M                    |                                 |              |                      |  |
| 179172007             | Hemi          |                                                   | Pre ⊃io                                                                                  | OTF1                           | NY6001 M                      |                                 |              |                      |  |
| Recent Medicine C     | )rders        |                                                   |                                                                                          |                                | Click row to vie              | w dosing events                 | N            | VIEW DDCUMENT        |  |
| Eflective Date        | Expiration D  | ate                                               | Next Appt. Date                                                                          | Dosage                         | Rea                           | ason for Dase                   | OTPI         | ID/Name              |  |
| 4/9/2007              | 5/31/2007     |                                                   | 4/9/2007                                                                                 | 4/9/2007                       |                               |                                 | NY60         | 001M/Pre Pilat DTP1  |  |
| 1/01/2007             | 3/28/2007     |                                                   | 1.'31.'2007                                                                              |                                | 30.00                         |                                 | NT50         | CONVPERINT 31PT      |  |
| Recent Doses Dis      | pensed For    | NO Effective Date                                 | : 1/31/2007                                                                              |                                |                               |                                 |              | VIEW DOCUMENT        |  |
| Dosing Date           | Nedicine      | Clinic or TH                                      | Dosage                                                                                   | Status                         | No. of TH Pr                  | ovided Comme                    | anto         | Dispensing OTP ID/N  |  |
| 2/1/2007              | Methadone     | Clinic                                            |                                                                                          | 90.00 Dispensed                |                               | 0                               |              | NY60001M/Pre Piol 0  |  |
| 1/31/2007             | Methadone     | Clinic                                            |                                                                                          | 80.00 Dispensed                |                               | 0                               |              | NY60001M/Pre Pilol 0 |  |

| gital Access to Medication                                                                                                    | OTP Name:<br>OTP Code:<br>Login Name:<br>Address:                                                                                                    | Pre Pilot 0TP1<br>NY60001M<br>Jana Doe<br>524 East 20th Street.<br>New York City, NY 10001                                                                                                    |                                              | Main                                 | Menu       | Reports & I | Data Managemei |
|----------------------------------------------------------------------------------------------------|----------------------------------------------------------------------------------------------------|----------------------------------------------------------------------------------------------------|----------------------------------------------|--------------------------------------|------------|-------------|----------------|
| Retrieve Patient Dosi                                                                                                    | ng Inforn                                                                                                    | nation                                                                                                    |                                              |                                      |            |             |                |
| Requesting OTP:                                                                                                    |                                                                                                    |                                                                                                    |                                              |                                      |            |             |                |
| Pre Pilot UT P1                                                                                                    |                                                                                                    |                                                                                                    |                                              |                                      |            |             |                |
|                                                                                                    |                                                                                                    |                                                                                                    |                                              |                                      |            |             |                |
| Retrieve Patient Information B                                                                                                    | γ:                                                                                                    | Enter Patient's D-ATM (D:                                                                                                    |                                              | 1                                    |            |             |                |
| SCAN FINGER                                                                                                    | OR                                                                                                    |                                                                                                    | CLEAR                                        |                                      |            |             |                |
| OR<br>Retrieve Patient Information L<br>Enter Patient's PIN:                                                                                                    | sing Patient's                                                                                                    | PIN and Home OTP:                                                                                                    |                                              |                                      |            |             |                |
| OR<br>Retrieve Patient Information L<br>Enter Patient's PIN:                                                                                                    | sing Patient's                                                                                                    | PIN and Home OTP:                                                                                                    |                                              |                                      |            |             |                |
| OR<br>Retrieve Patient Information L<br>Enter Patient's PIN:<br>Select Patient's Home OTP:                                                                                                    | sing Patient's                                                                                                    | PIN and Home OTP:<br>Find OTP Name:                                                                                                    |                                              | CLEAR                                |            |             |                |
| OR<br>Retrieve Patient Information L<br>Enter Patient's PIN:<br>Select Patient's Home OTP:<br>[W1030201] A.R.E.B.A.Cent<br>[W1030201] A.R.E.B.A.Cent<br>[W103000] Addiction Rese<br>[W103091] Addiction Rese<br>[W103091] Addiction Rese<br>[W103771] Addiction Rese<br>[W103771] Addiction Rese<br>[W103771] Addiescent Dev<br>[W103771] Addiescent Dev<br>[W103771] Abdre Einstein                                                                                                    | al Institute<br>roh and Treat<br>roh and Treat<br>roh and Treat<br>roh and Treat<br>roh and Treat<br>roh and Treat<br>slopment Pro<br>College of Mec                                                                                                    | PIN and Home OTP:<br>Find OTP Name:<br>ment Corporation<br>ment Corporation<br>ment Corporation<br>ment Corporation Fort Grean<br>ment Corporation Third Horiz<br>gram of the New York Presby<br>diche                                                                             | e Clinic<br>ton Clinic<br>terian Hospital, V | CLEAR                                | Medical Co | linge       |                |
| OR<br>Retrieve Patient Information L<br>Enter Patient's PIN:<br>Select Patient's Home OTP:<br>[WY10302H] A.R.E.B.A. Centh<br>(WY10303M) Addiction Rese:<br>[WY10149M] Addiction Rese:<br>[WY10149M] Addiction Rese:<br>[WY10149M] Addiction Rese:<br>[WY10314M] Addiction Rese:<br>[WY1032M] Addiction Rese:<br>[WY1032 | al Institute<br>ral Institute<br>Irah and Treat<br>Irah and Treat<br>Irah and Treat<br>Irah and Treat<br>Irah and Treat<br>elopment Pro<br>College of Med                                                                                                    | PIN and Home OTP:<br>Find OTP Name:<br>Find OTP Name:<br>Thent Corporation<br>ment Corporation<br>ment Corporation<br>ment Corporation Fort Grean<br>ment Corporation Fort Grean<br>ment Corporation Fort Grean<br>ment Corporation Fort Grean<br>Ment Submit QUERY                | e Clinic<br>on Clinic<br>terrian Hospital, V | CLEAR                                | Medical Cc | sliege      |                |
| OR<br>Retrieve Patient Information L<br>Enter Patient's PIN:<br>Select Patient's Home OTP:<br>[WY10302H] A.R.E.B.A. Centh<br>(WY10303H) Addiction Rese<br>(WY10305H) Addiction Rese<br>(WY10314H) Addiction Rese<br>(WY10314H) Addiction Rese<br>(WY10314H) Addiction Rese<br>(WY10334H) Addiction Rese<br>(WY10334H) Addiction Rese<br>(WY10334H) Addiction Rese                                                                                                    | sing Patient's<br>'al Institute<br>Irch and Treat<br>Irch and Treat<br>Irch and Irch and<br>Irch and Irch and<br>Irch and Irch and<br>Irch and Irch and<br>Irch and Irch and<br>Irch and Irch and<br>Irch and Irch and<br>Irch and Irch and<br>Irch and Irch and<br>Irch and Irch and<br>Irch and Irch and<br>Irch and<br>Irch a | PIN and Home OTP:<br>Find OTP Name:<br>Find OTP Name:<br>ment Corporation<br>ment Corporation<br>ment Corporation<br>ment Corporation<br>Fort Grean<br>ment Corporation<br>Fort Grean<br>ment Corporation<br>Fort Grean<br>Methods<br>SUBMIT QUERY<br>aful Links for locating pati | e Clinic<br>con Clinic<br>trian Hospital, V  | CLEAR Vail-Cornell I<br>CANCEL<br>P: | Medical Cc | stage       |                |

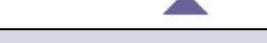

#### To Query for the Patient's Medicine Order & Dosing History

**1.** Choose one of the following 3 ways to identify the patient:

- a. Scan patient's finger, or
- b. Enter patient's D-ATM ID if known, or
- c. Enter patient's PIN and select patient's home clinic

2. Click <Submit Query>.

<u>Hint for Finding Home Clinic Name</u>: Start typing clinic name into [Find OTP Name] field. The list of clinic names will be reduced; then click on name.

#### To View the Patient's Medicine Order & Dosing History

- 1. To view enrollment details, select enrollment row, and then click <View Document>.
- 2. To view medicine orders, select the enrollment row and the medicine orders appear.
- **3.** To view medicine order details, select the medicine order row, and then click <**View Document**>.
- 4. To view dosing events, select medicine order row, and dosing events appear.
- 5. To view dosing event details, select dosing event row, and then click <View Document>.

### D-ATM Quick Sheet – Software Interface Version

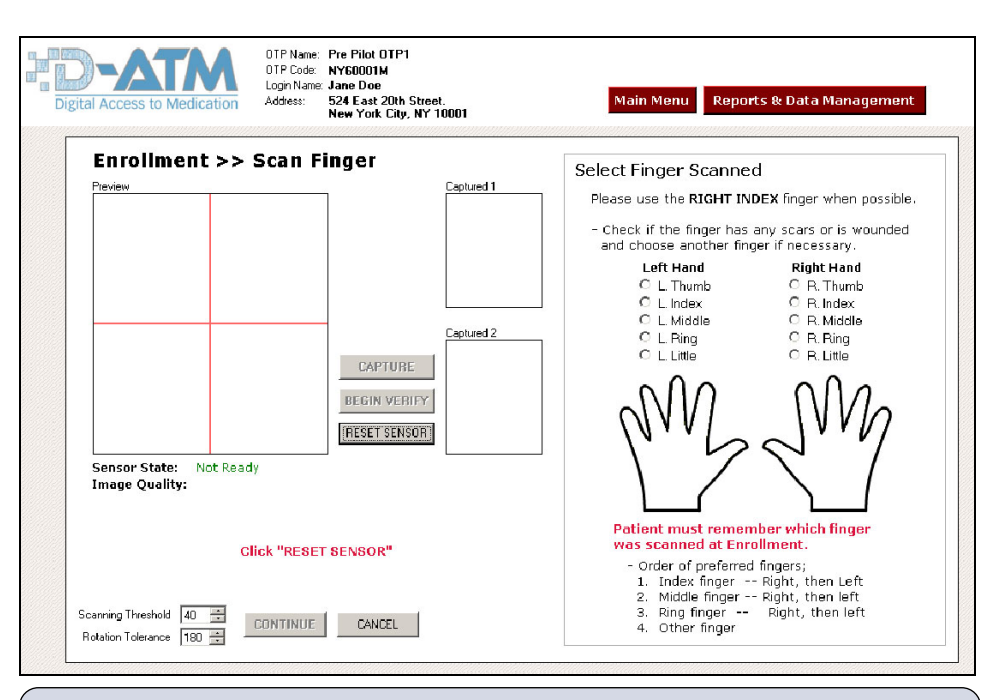

# Finger Scanning Instructions for Enrollment

- When the Scan Finger screen (above) appears, the [Sensor State] should be *Ready*. If the [Sensor State] is *Not Ready*, click <Reset Sensor>. If the [Sensor State] is still *Not Ready*, make sure that the scanner is properly connected to your computer.
- 2. When the [Sensor State] is Ready, patient centers right index finger on sensor. If [Image Quality] is Not Acceptable, rescan finger. If patient needs to scan a different finger, see the [Order of preferred fingers] list in the above illustration, and select the finger to be scanned in the hands diagram.
- 3. When [Image Quality] is Good or Medium, click <Capture>.
- 4. Ask patient to remove finger, and then click <Begin Verify>.
- 5. Patient places same finger on sensor for a second scan.
- 6. When [Image Quality] is Good or Medium, click <Capture>.
- 7. Ask patient to remove finger, and then click <Continue>.

## Finger Scanning Instructions for Retrieval

- **1.** Ask patient which finger was scanned when enrolled (usually right index finger).
- 2. When <Sensor State> is *Ready*, patient centers finger on sensor.
- 3. Click <Capture>.
- 4. Ask patient to remove finger, and then click <Continue>.

| Process a GUEST Patient                                                                                                    |                                                                        |                                                                                             |  |  |  |
|----------------------------------------------------------------------------------------------------|------------------------------------------------------------------------|---------------------------------------------------------------------------------------------|--|--|--|
| D-ATM at Guest Clinic                                                                                                    | Guest Clinical System                                                  | Home Clinic                                                                                 |  |  |  |
| Step 1: Retrieve guest's<br>home clinic medicine order &<br>recent dosing events from D-<br>ATM**<br>email to home<br>clinic |                                                                        |                                                                                             |  |  |  |
|                                                                                                    |                                                                        | Step 2: Automatic<br>update of home clinic's<br>D-ATM Queue ***                             |  |  |  |
|                                                                                                    |                                                                        | Step 3: Automatic<br>update of guest retrieval<br>to home clinical<br>system***             |  |  |  |
|                                                                                                    | Step 4: Admit guest to clinic,<br>establish clinical system<br>record* |                                                                                             |  |  |  |
| <u>Step 5</u> : Enroll guest in D-<br>ATM**                                                                                  |                                                                        |                                                                                             |  |  |  |
|                                                                                                    | Step 6: Enter D-ATM<br>Patient ID in clinical system<br>record**       |                                                                                             |  |  |  |
|                                                                                                    | Step 7: Create guest<br>medicine order in clinical<br>system*          |                                                                                             |  |  |  |
|                                                                                                    | Step 8: Record guest dosing events in clinical system*                 |                                                                                             |  |  |  |
| <b>Step 9</b> : Automatic transfer of<br>medicine order & recent<br>dosing events from clinical<br>system to D-ATM***        |                                                                        | Step 10: Automatic<br>update of home clinic's<br>D-ATM Queue with<br>guest dosing events*** |  |  |  |
| email to home<br>clinic                                                                                                    |                                                                        | Step 11: Automatic<br>posting of guest doses<br>to home clinical<br>system***               |  |  |  |
| * Existing Clinic Process                                                                                                    | ** D-ATM Process                                                       | *** Automatic Process                                                                       |  |  |  |

For support, call the D-ATM Support Desk at 866-755-DATM (3286)